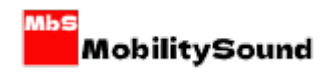

## AgnetWork Manual

## A. Connect BT55 to Android Phone.

1. Power on BT55 and long press top blue button to pairing mode.

The LED will red/blue flashing.

2.Go to Android Bluetooth setting and pair with BT55.

3.It's ready to go with PTT.

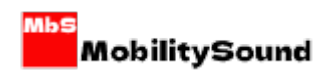

## B. Connect BT55 to iPhone Audio

Same step as pairing with Android phone.

## C. Connect BT55 to iPhone PTT

1. Run Agnet Work APP

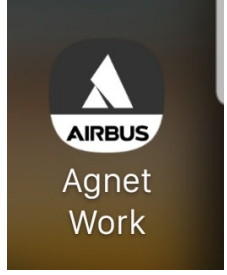

2. Tap on the "three bars" on the bottom right corner:

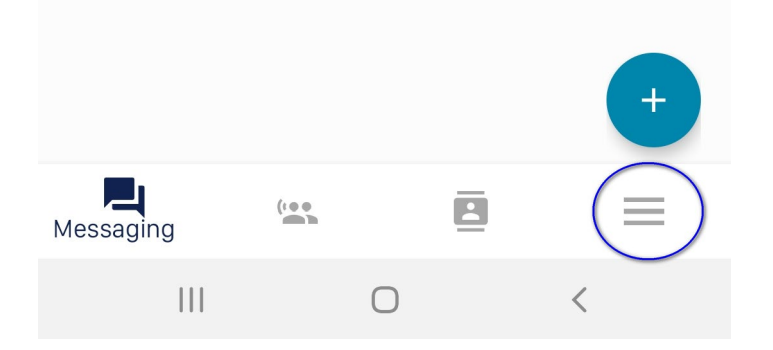

3. Settings

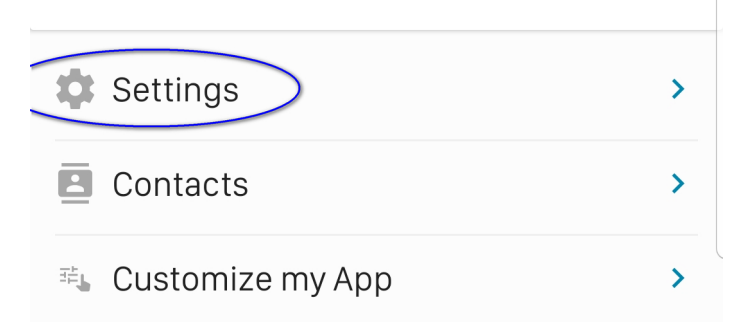

4. Accessories:

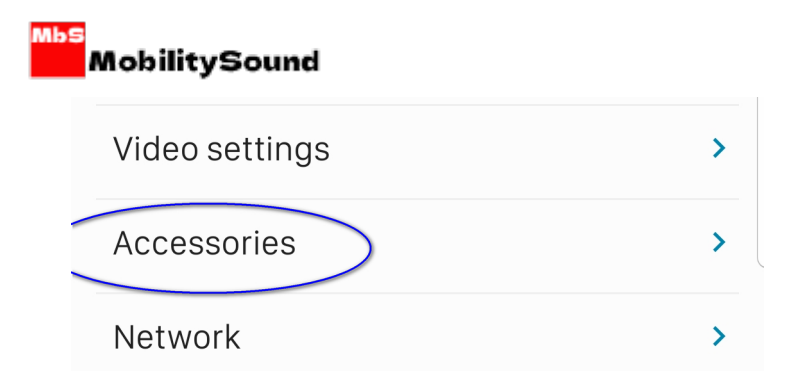

5. BLE Wireless Accessories:

| 10:03 🖬 🛦 🗟 …                         | اار 🕫 🗊 |
|---------------------------------------|---------|
| ← Accessories                         |         |
|                                       |         |
| BLE Wireless Accessories              | >       |
| Configure BLE wireless accessories    |         |
| Left or right ear Talk group division |         |
| OFF                                   |         |

6. Start search BLE accessories by tapping on the refresh icon on the right:

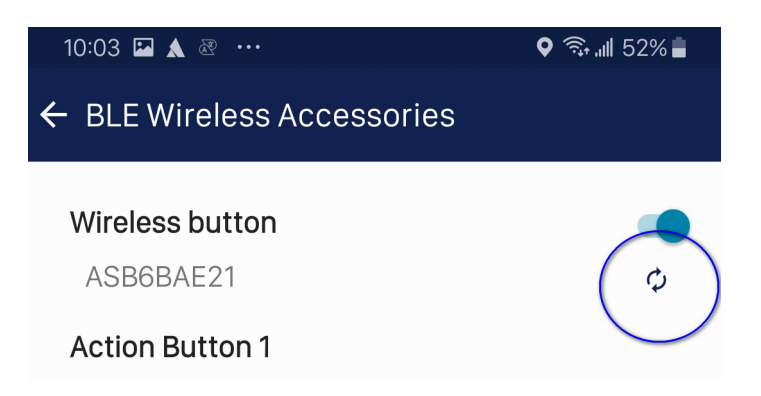

7. After few seconds, a device named "ASBxxxxxx" is found, select it to start the connection.

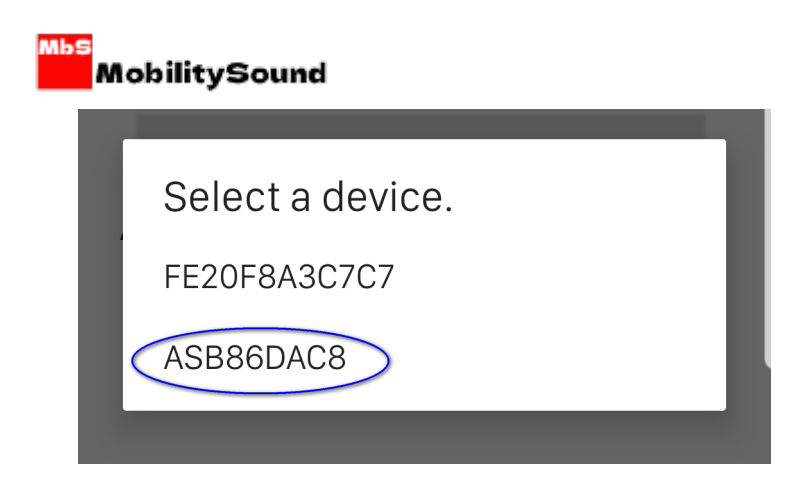

8. Connecting to the accessory:

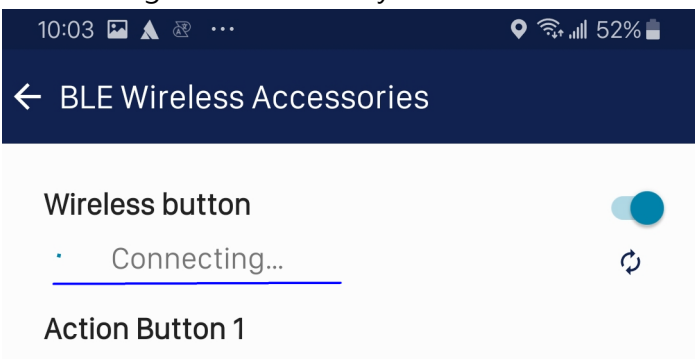

9. "Successfully connected" message shown on the bottom of the screen.

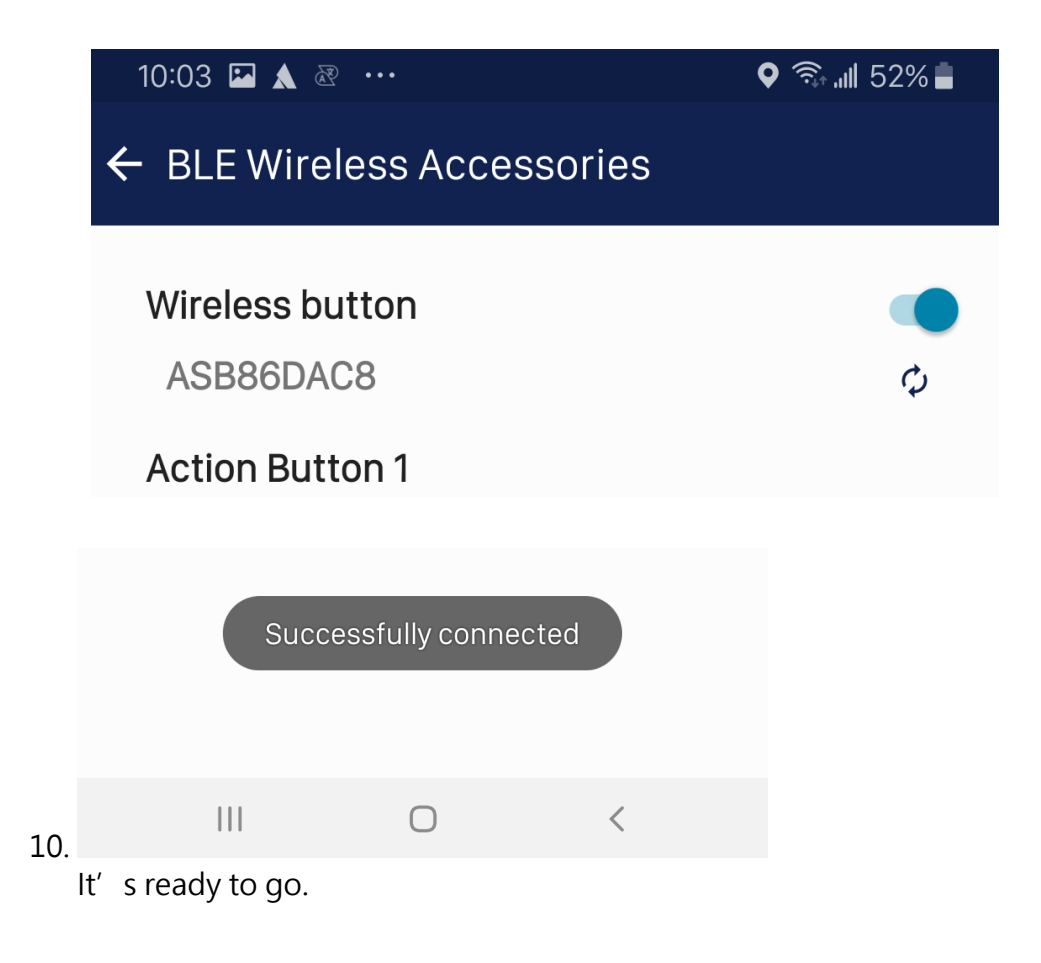